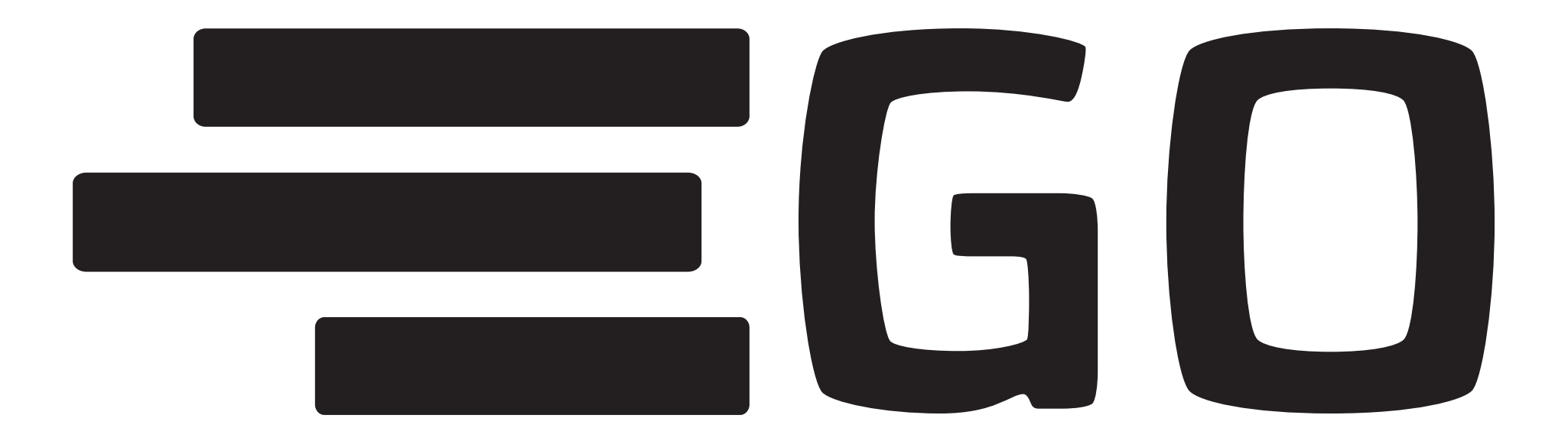

# BOOKING

## **INTRODUKTION FOR PILOTER**

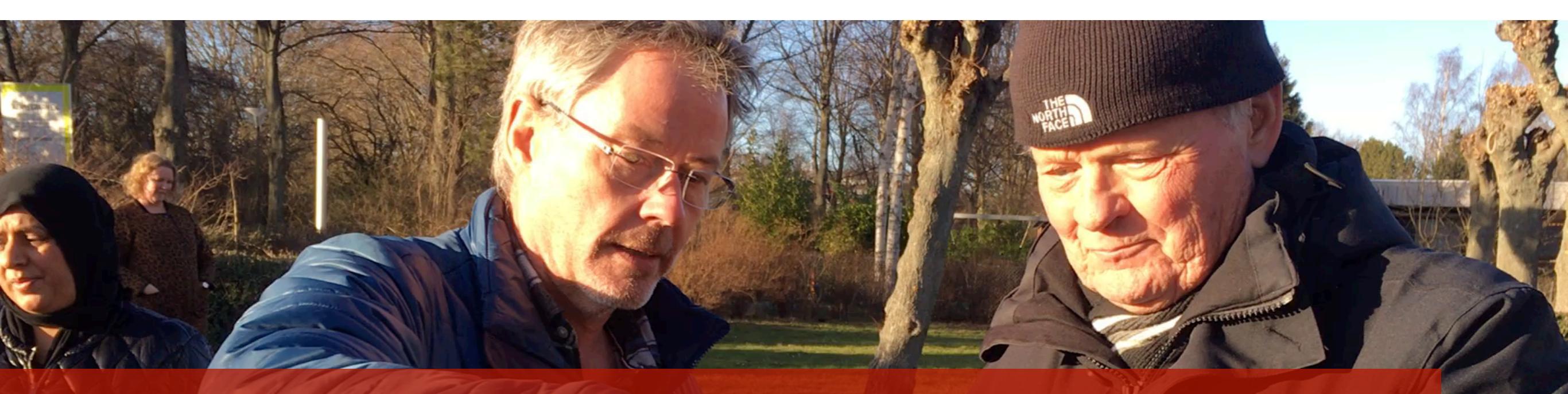

**HVORFOR BRUGE GO?** 

- Nem måde at håndtere booking af ture
- Nem måde for nye piloter at komme ind i fællesskabet
- Nemt for piloter at finde de andre piloter på lokationen
- Mulighed for statistik

## LIDT OM ROLLER...

6

6,00

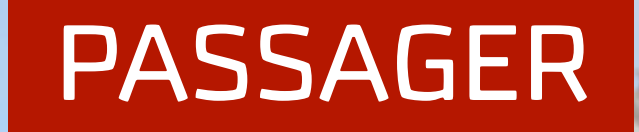

## KAPTAJN

# TOVHOLDER

KOORDINATOR

PILOT LOKATION

TUR

\$8

6

612

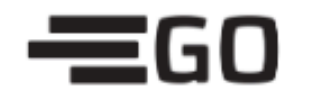

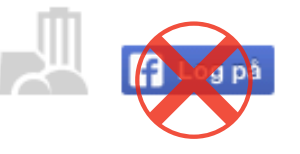

Email

Kodeord

LOG IND

Glemt dit kodeord?

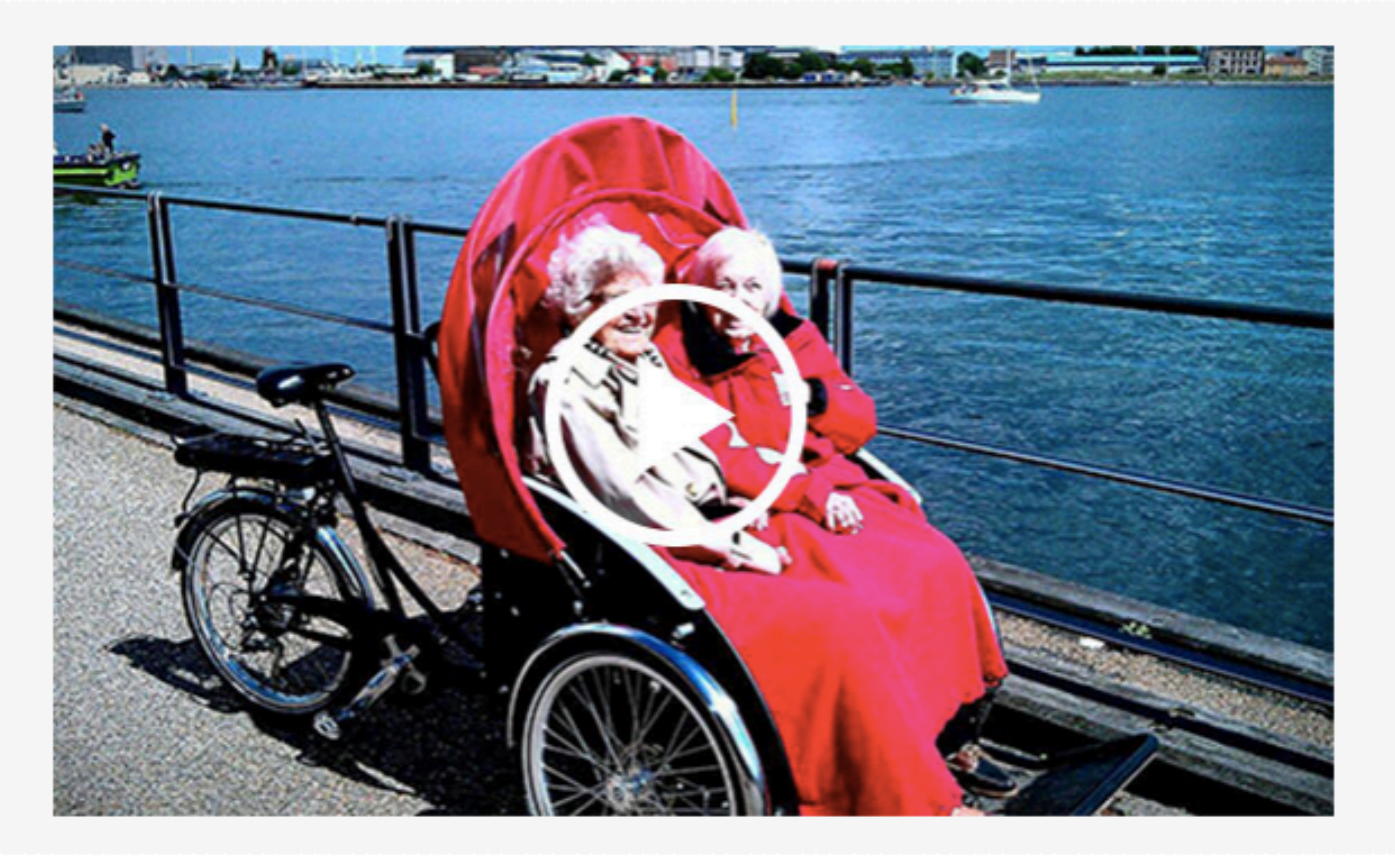

## HAR DU OGSÅ LYST TIL AT **GI´EN TUR?**

Cykling uden alder er et frivilligt initiativ, der giver vores skønne ældre mulighed for at få vind i håret og komme ud og opleve byen og landet fra cykelstien.

Har du lyst til at komme i gang med at cykle rickshaw og sætte et smil på læben af dine ældre naboer?

TILMELD MIG

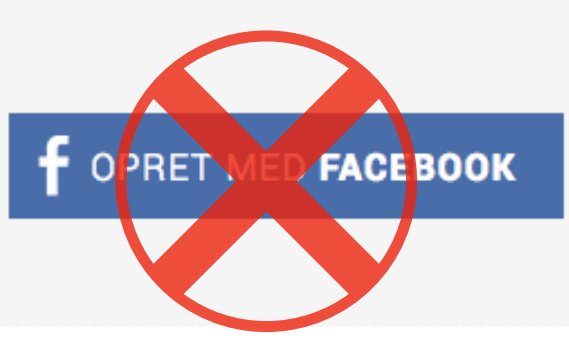

## OM 'Cykling uden alder'

Vi drømmer om en verden, hvor vi gennem aktivt medborgerskab skaber livsglæte hos vores ældre medborgere og giver dem mulighed for at forblive en aktiv del af fællesskabet og nærmiljøet. Dermed bygger vi bro mellem generationer og forstærker tilliden, respekten og den sociale lim i vores samfund.

## Log ind for første gang: gobooking.bike

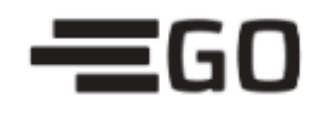

## 1. Tast dine oplysninger

# z. Klik 'opret mig'

### <TILBAGE TILMELD

### SÆT ET SMIL PÅ LÆBEN AF DINE ÆLDRE NABOER?

| Fornavn                         | Efternavn                        |
|---------------------------------|----------------------------------|
| Din email                       | Vælg kommune 🗘                   |
| Kodeord                         |                                  |
| Mobilnummer                     |                                  |
| leg bekræfter bermed at jeg øns | ker at tilmelde mig Cykling uden |

Jeg bekræfter hermed, at jeg ønsker at tilmelde mig Cykling uden alder som pilot. Ved at tilmelde mig accepterer jeg at modtage notifikationer om ture og anden relevant information via email.

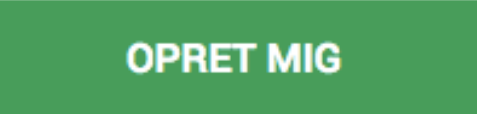

ER DIN KOMMUNE IKKE PÅ LISTEN? VÆLG DIN KOMMUNE OG FÅ BESKED, NÅR BYEN ER MED

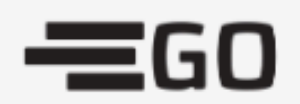

HJEM TURE LO

LOKATIONER BES

BESKEDER (0) MIN PROFIL

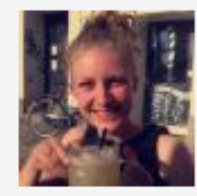

Cecilie 🛛 🚨 Log ud

Vælg kommune

### LOKATIONER

Vælg en eller flere favoritlokationer herunder ved at trykke på den grå stjerne, som herefter bliver gul.

v

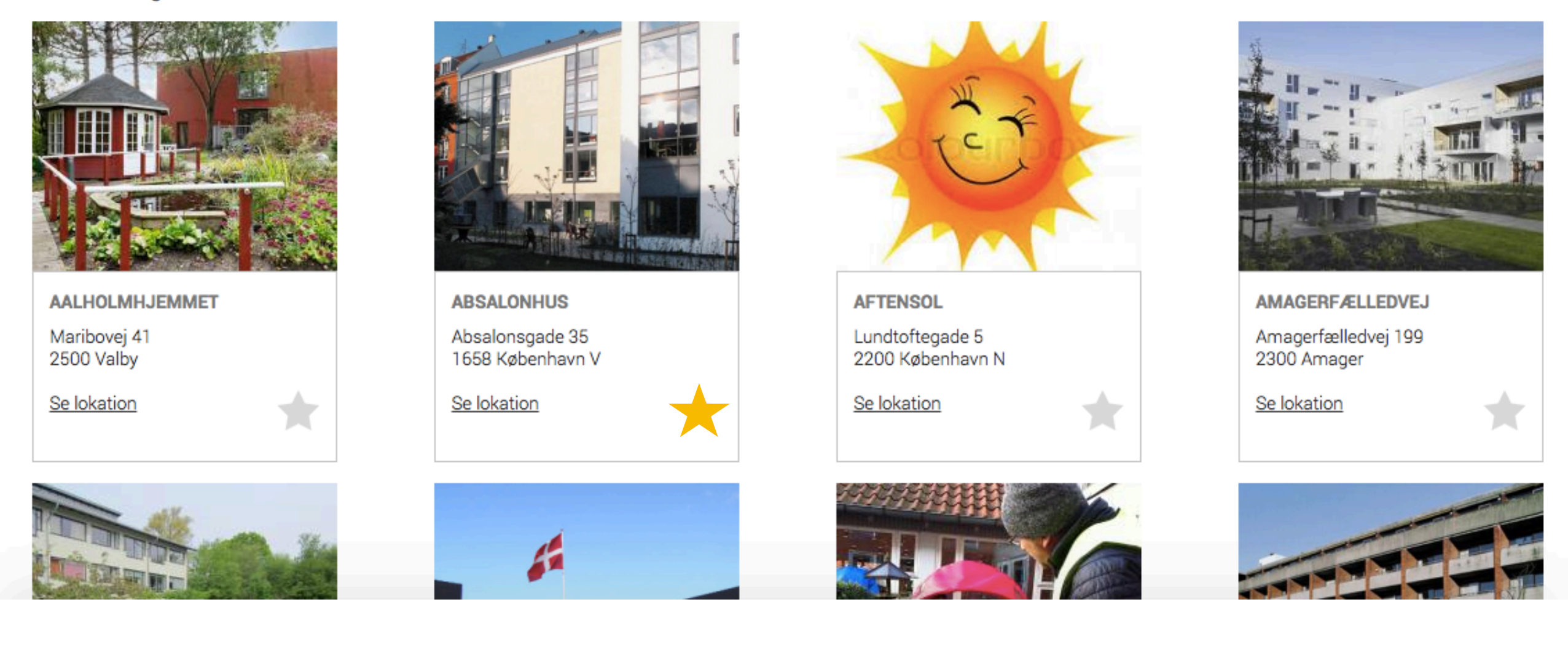

## Vælg din lokation - Klik på grå stjerne

### ADRESSE

Bredebovej 1, 2800 Kgs. Lyngby

### PRAKTISK INFO

### PRAKTISK OM NØGLE

 Nøgler til cykel er i nøglebokse ved indgang ind til der hvor cyklen står. (bredebovej 4b). de to nederste. Kode er 1234 til begge..

SE PÅ KORT

GÅ TIL GOOGLE MAPS >

- tilbehør og batteri findes ved at gå ind i gård, gå ind af dør til venstre.

### LOKATIONENS CYKLER

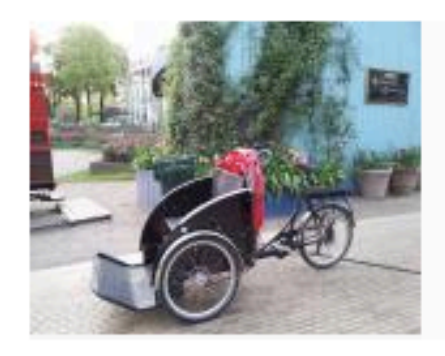

BREDEBOVOGNEN

stel nr. CS 12881J

Se info

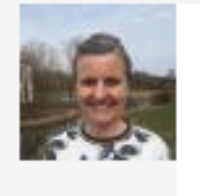

TOVHOLDER Cecilia Dolsø Telefon: 11 11 11 11 Send besked

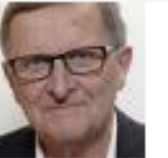

KAPTAJN Henrik Brade Johansen

Telefon: 33 22 44 55 Send besked

### **GODKENDTE** PILOTER

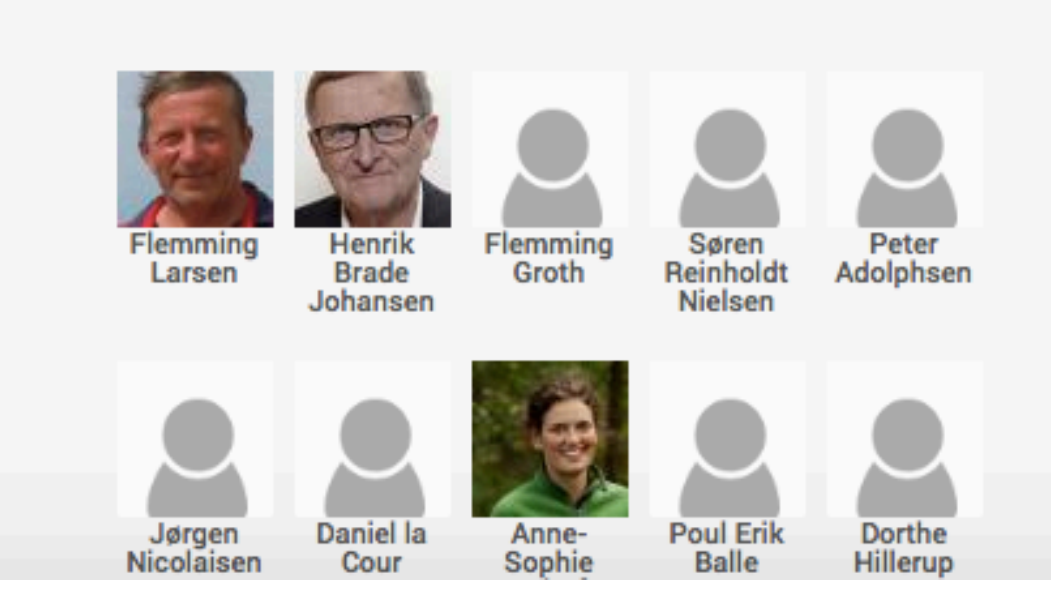

## SÅDAN SER LOKATIONEN UD

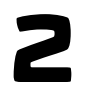

1

## KOORDINATOR LAVER ENDELIG GODKENDELSE

**KAPTAJN LAVER** FØRSTE GODKENDELSE

### PILOTER TIL GODKENDELSE

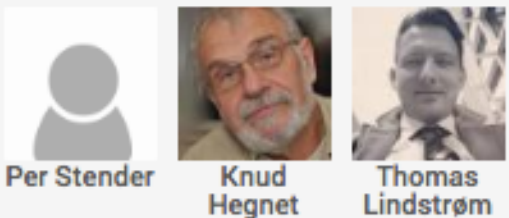

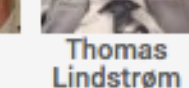

## Lindstrøm

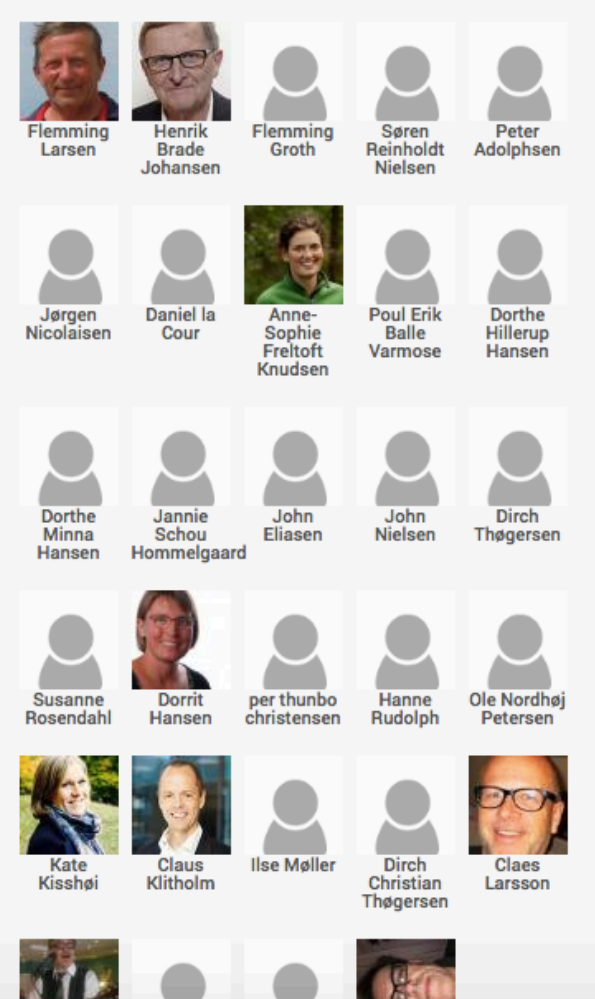

**GODKENDTE PILOTER** 

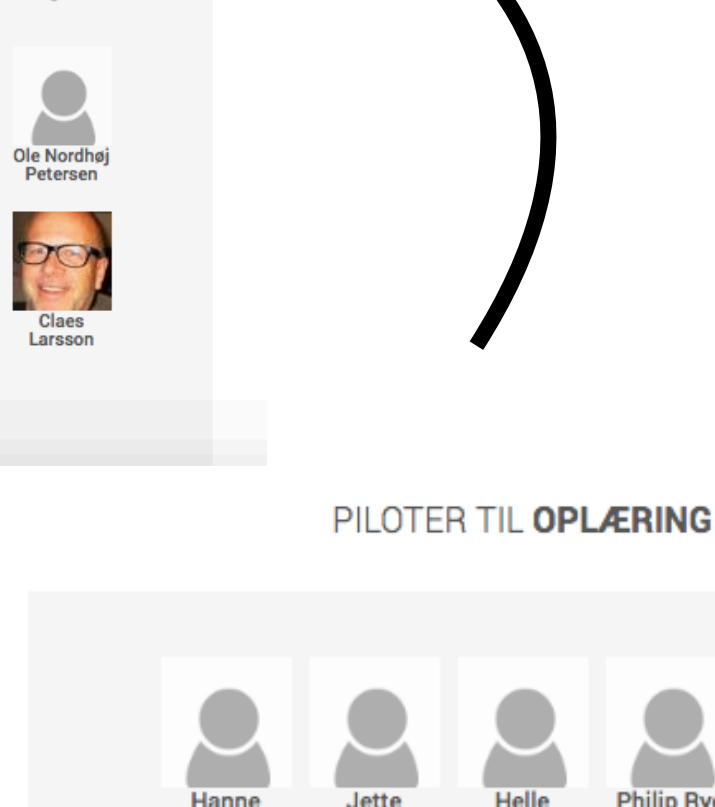

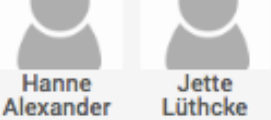

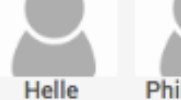

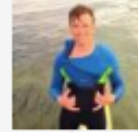

Philip Rye

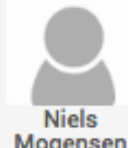

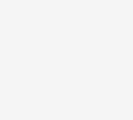

Mogensen

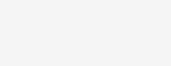

Lüthcke

Alex Nøkkentved

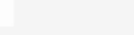

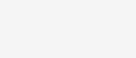

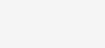

# Sådan bliver du godkendt pilot

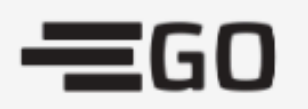

HJEM TURE LOKATIONER BESKEDER (0)

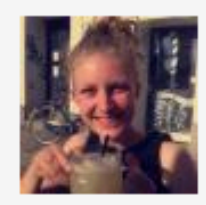

Husk at tilføje

**MIN PROFIL** 

### REDIGER PROFIL

| Cecilie                      | Nielsen               | dit telefon nummer |
|------------------------------|-----------------------|--------------------|
| cecilienielsen55@hotmail.com | 51945315              |                    |
| København 🗘                  | Nuværende adgangskode |                    |
| OPDATER KODEORD              |                       |                    |
| Kodeord                      | Bekræft kodeord       |                    |

### PROFILBILLEDE

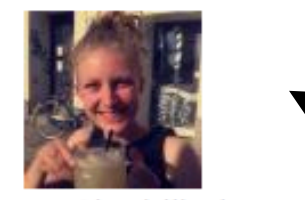

Husk at sætte et profilbillede på din profil

Slet billede
Upload billede

Vælg fil Der er ikke valgt nogen fil

Jeg ønsker ikke at modtage notifikationer

**GODKENDTE LOKATIONER** 

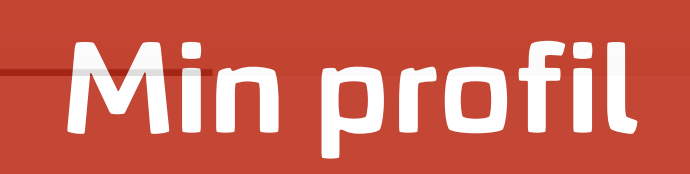

# **BOOK EN TUR**

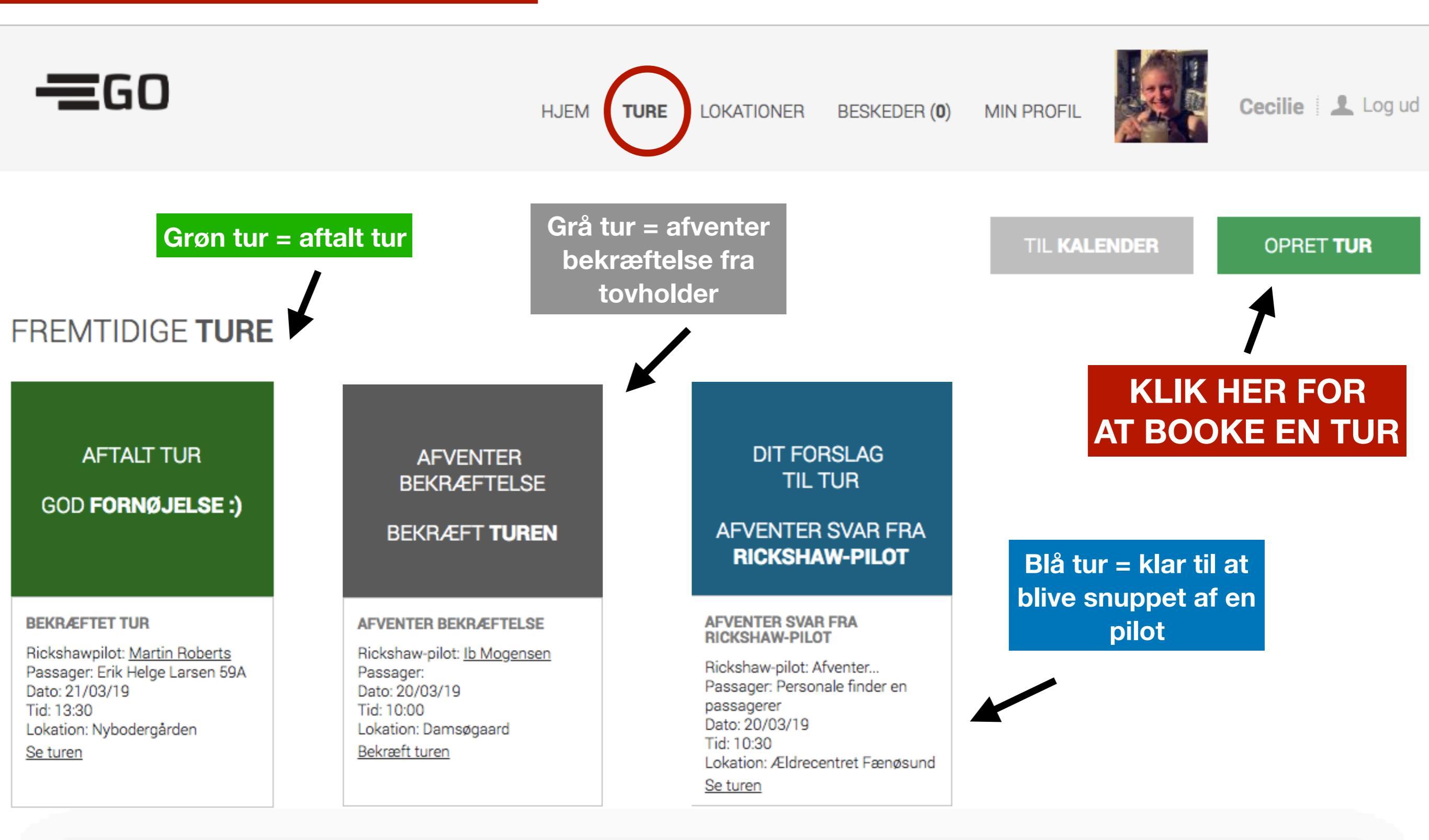

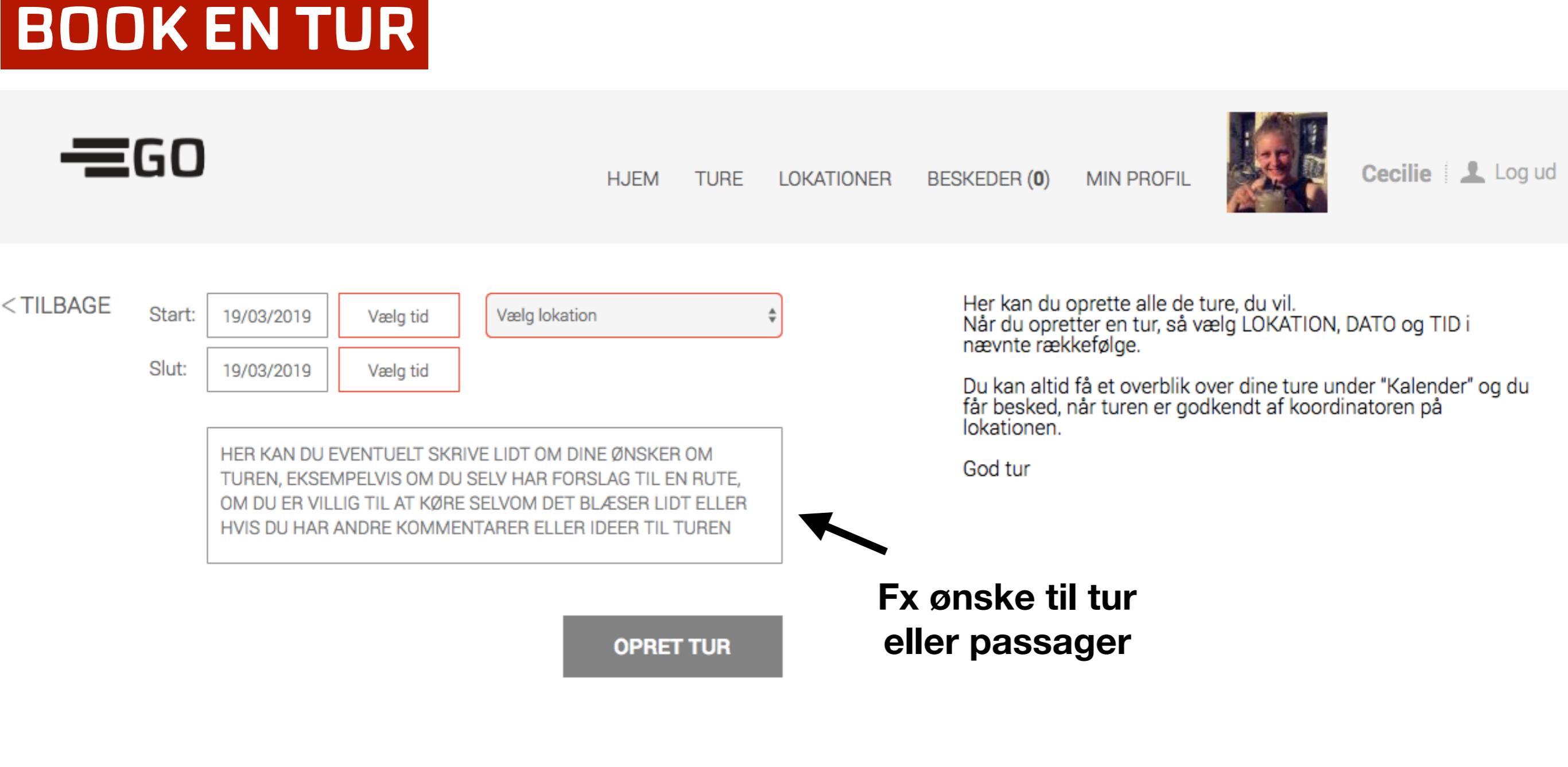

LÆS MERE www.cyklingudenalder.dk

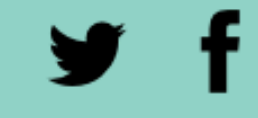

SUNDKAJ 7 2150 KØBENHAVN support@cyklingudenalder.dk

## Cykling Uden Alder Ny mulighed for at snuppe en tur på Værebro Park Til:

Svar til: Cykling uden alder

Hej Cecilie

Ludvig på Værebro Park har lyst til en tur med vind i håret lørdag den 09.03.2019 kl. 13:00-15:00. Hvis du har tid og lyst til at snuppe turen, kan du gøre det her, (hvis du er logget ind i forvejen) : <u>tur</u> Bemærk, at det er først-til-mølle.

Indbakke

Hvis du ikke ønsker disse notifikationer, kan du ændre det under "Min profil".

# "SNUP" EN TUR - FØRST TIL MØLLE

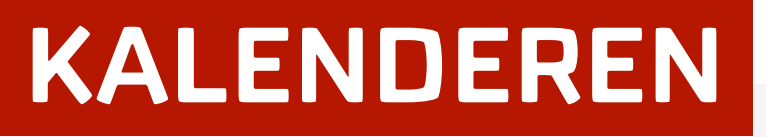

HJEM TURE LOKATIONER BESKEDER (0) MIN PROFIL

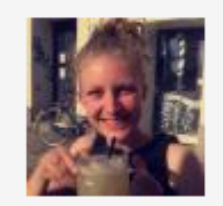

Cecilie 🛛 🚨 Log ud

« Forrige

**—**GO

## Uge 12 2019

Næste »

|    | Mandag, 18                                 | Tirsdag, 19               | Onsdag, 20 | Torsdag, 21                                | Fredag, 22 | Lørdag, 23 | Søndag, 24 |
|----|--------------------------------------------|---------------------------|------------|--------------------------------------------|------------|------------|------------|
|    |                                            |                           |            |                                            |            |            |            |
| 09 |                                            |                           |            |                                            |            |            |            |
|    |                                            |                           |            |                                            |            |            |            |
| 10 |                                            |                           |            |                                            |            |            |            |
|    |                                            |                           |            |                                            |            |            |            |
| 11 |                                            |                           |            |                                            |            |            |            |
|    |                                            |                           |            | 21/03/2019-11:00 #111:30                   |            |            |            |
| 12 |                                            |                           |            |                                            |            |            |            |
| 12 |                                            |                           |            |                                            |            |            |            |
| 10 |                                            |                           |            |                                            |            |            |            |
| 13 | *                                          |                           |            |                                            |            |            |            |
|    | GÅ TIL TUR<br>18/03/2019 - 13:30 til 15:00 |                           |            | GÅ TIL TUR<br>21/03/2019 - 13:30 til 14:30 |            |            |            |
| 14 | Fælledgården                               | GĂ TIL TUR                |            | Nybodergården<br>Erik Helge Larsen 59A     |            |            |            |
|    |                                            | Nybodergården<br>Oplæring |            |                                            |            |            |            |
| 15 |                                            |                           |            |                                            |            |            |            |
|    |                                            |                           |            | ······                                     |            |            |            |
| 16 |                                            |                           |            |                                            |            |            |            |
|    |                                            |                           |            |                                            |            |            |            |
| 17 |                                            |                           |            |                                            |            |            |            |
|    |                                            |                           |            |                                            |            |            |            |

| Cykling Uden Alder                                         |   |   |   | 🗎 Indbakke - Hotmail | 8. marts 2019 kl. 07.32 | 1 |
|------------------------------------------------------------|---|---|---|----------------------|-------------------------|---|
| Ny pilot John Knudsen skal oplæres på Partnerskabet (Urban |   |   |   |                      |                         |   |
| Til:                                                       |   |   |   |                      |                         |   |
|                                                            | Ū | • | → |                      |                         |   |

Hej kaptajn

En ny pilot har tilmeldt sig Cykling uden alder og er klar til at trampe i pedalerne. Du kan nu tage kontakt til piloten og aftale en dato for oplæring.

Bemærk, at nogle nye piloter har brug for flere træningsgange for at føle sig sikre bag styret.

Pilotnavn: John Knudsen Email: <u>Je</u> Telefon: Tilmeldt lokation: Partnerskabet (Urbanplanen)

Når piloten er oplært og du føler dig tryg ved, at vedkommende er i stand til at føre rickshawen sikkert, skal du godkende den nye pilot i GO. Det sker ved, at du trækker pilotens profilbillede en kasse op på skærmen.

Herefter informerer du tovholderen om, at piloten nu er godkendt og klar som ny pilot på lokationen. Dette kan ske enten mundtligt eller skriftligt. Når tovholderen har godkendt piloten, skal han eller hun godkende piloten ved at trække denne op i kassen "Godkendte piloter".

Herefter kan vedkommende booke ture.

Tak fordi du hjælper andre med at sprede glæde og ret til vind i håret.

### NOTIFIKATIONER FRA GO

NÅR EN NY PILOT MELDER SIG FÅR KAPTAJN OG TOVHOLDER BESKED

## www.cyklingudenalder.dk/go-tips-tricks/

🔅 🛛 стøт ос

BLIV PILOT

KOMIGANG FIND OS NYHEDER TIPS TIL TUREN OM OS DET SKER STØT OS SØG Q

# GO – tips & tricks

Skrevet d. 12.08.2016 af Dorthe Olander

### Support: <u>support@cyklingudenalder.dk</u>

### Har du brug for hjælp til GO?

Her finder du svar på de mest stillede spørgsmål til GO. Hvis du ikke finder svar, så skriv til support@cyklingudenalder.dk Support er gratis for medlemmer.

### Nye Piloter

Når en Pilot er udlært og skal godkendes i GO, så gør du sådan her:

- Når Kaptajnen har udlært Piloten, og Piloten er klart til at booke ture i GO, så logger Kaptajnen ind i GO og "trækker" (drag and drop) Piloten op fra boksen 'PILOTER TIL OPLÆRING' og op i boksen 'PILOTER TIL GODKENDELSE'.
- Først når piloten ligger i "piloter til godkendelse", så kan Tovholderen på plejehjemmet/lokationen på samme måde trække den nye pilot op i boksen til 'GODKENDTE PILOTER'. Kaptajnen kan kontakte tovholderen og fortælle, at der nu står en pu pilot klar og så seku kontakte.

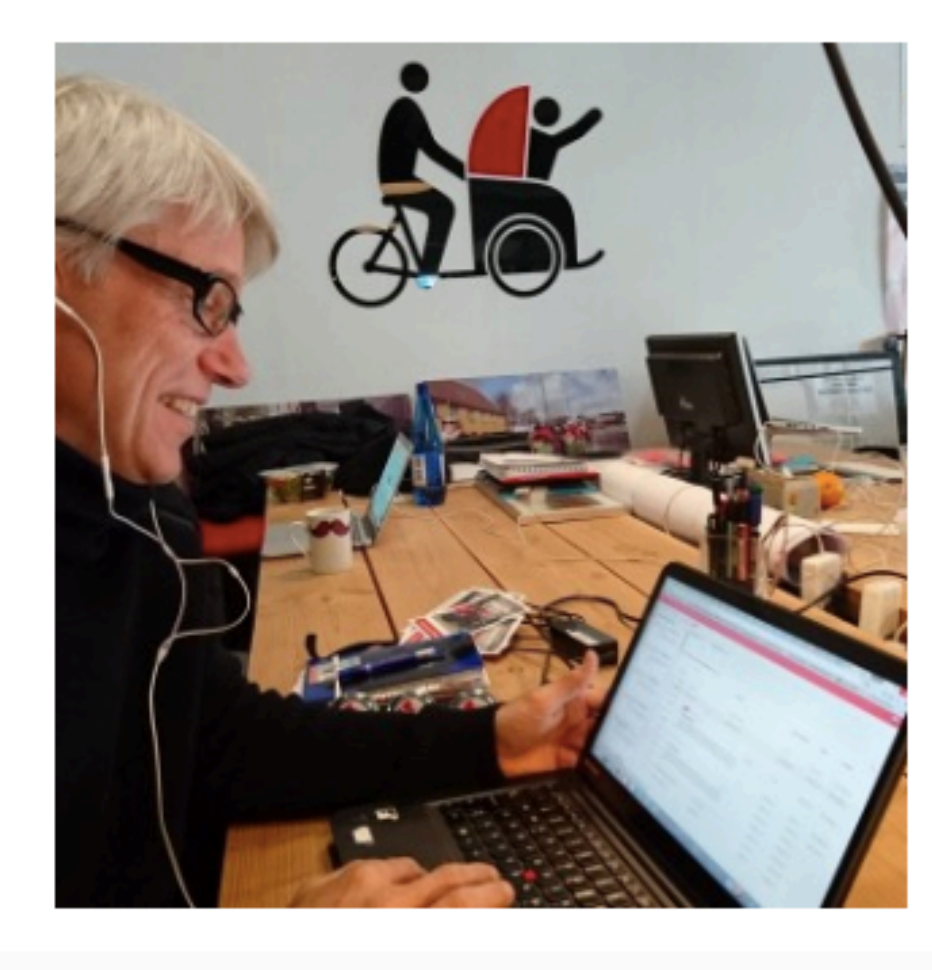

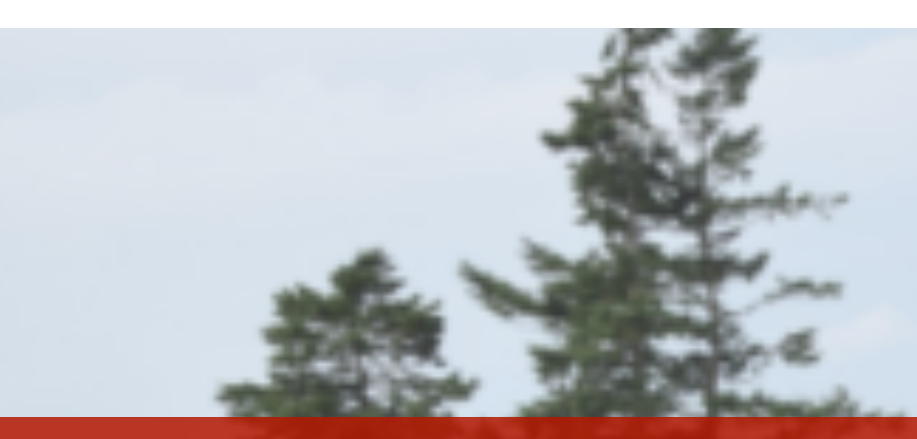

CYKLING

UDEN

ALDER

# Håndbog til kaptajner Cykling uden alder

Hent den på hjemmesiden: <u>www.cyklingudenalder.dk/ny-haandbog-til-kaptajner/</u>

St. Valby

## **Cykling uden alder** Alle har ret til vind i håret

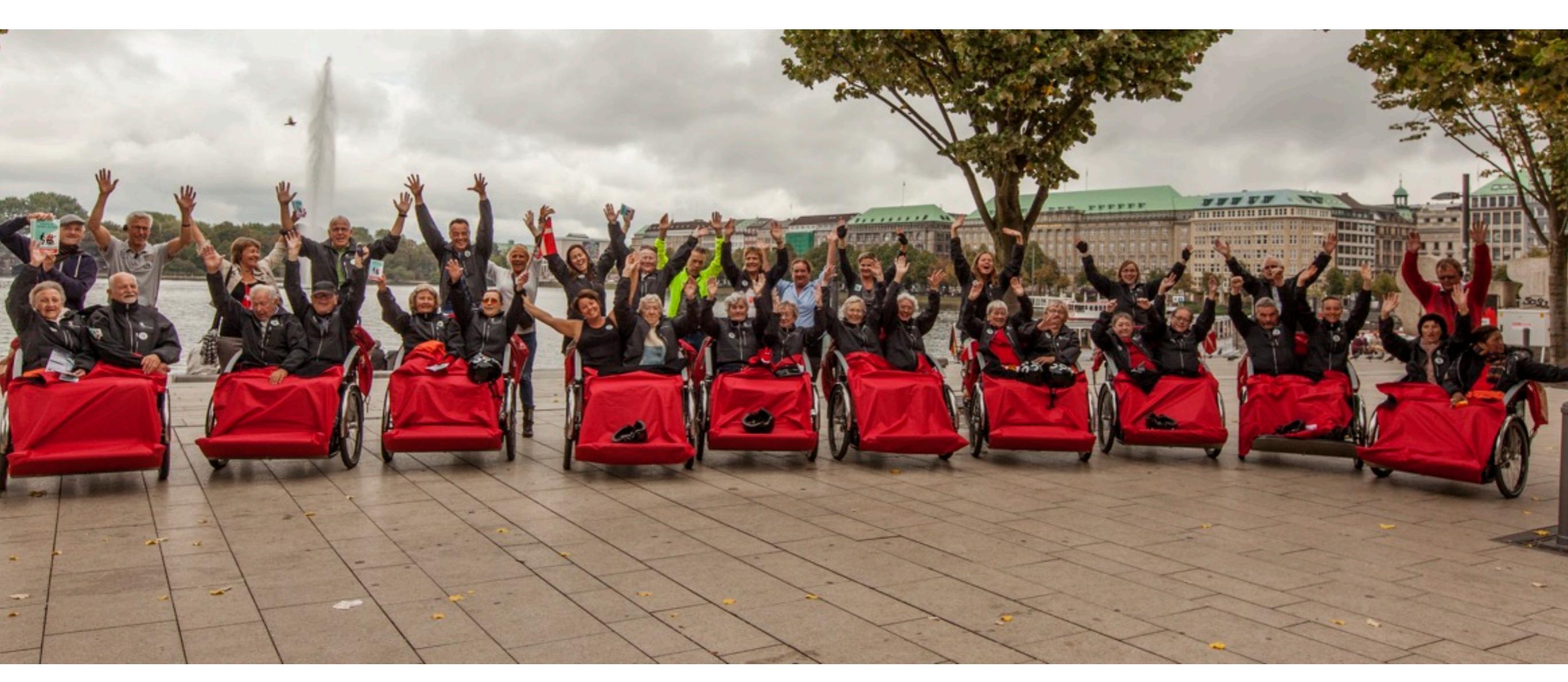

Facebook: <u>www.facebook.com/cyklingudenalder</u> Instagram: <u>Cykling uden alder</u> Hjemmeside: <u>www.cyklingudenalder.dk</u>

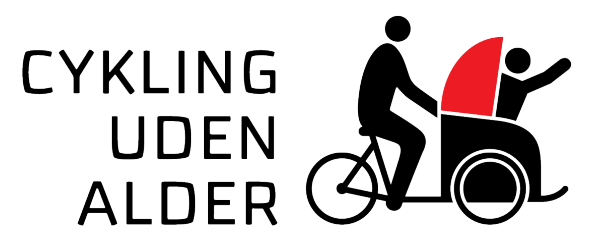